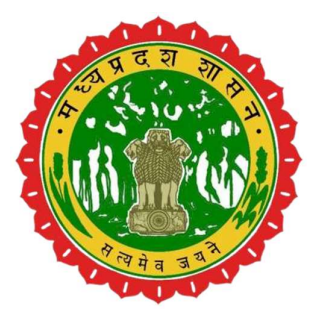

## **Directorate of Public Instruction**

(Government of Madhya Pradesh)

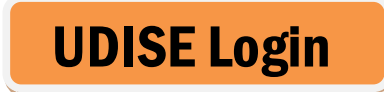

# **User Manual**

## निजी स्कूल प्रस्तावित फीस हेतु यूजर मैन्युअल

#### DPI Portal पोर्टल ओपन करने के लिए सर्वप्रथम आप वेबसाइट Url -<u>https://dpimp.in/</u> वेब ब्राउज़र में डालकर सर्च करें।

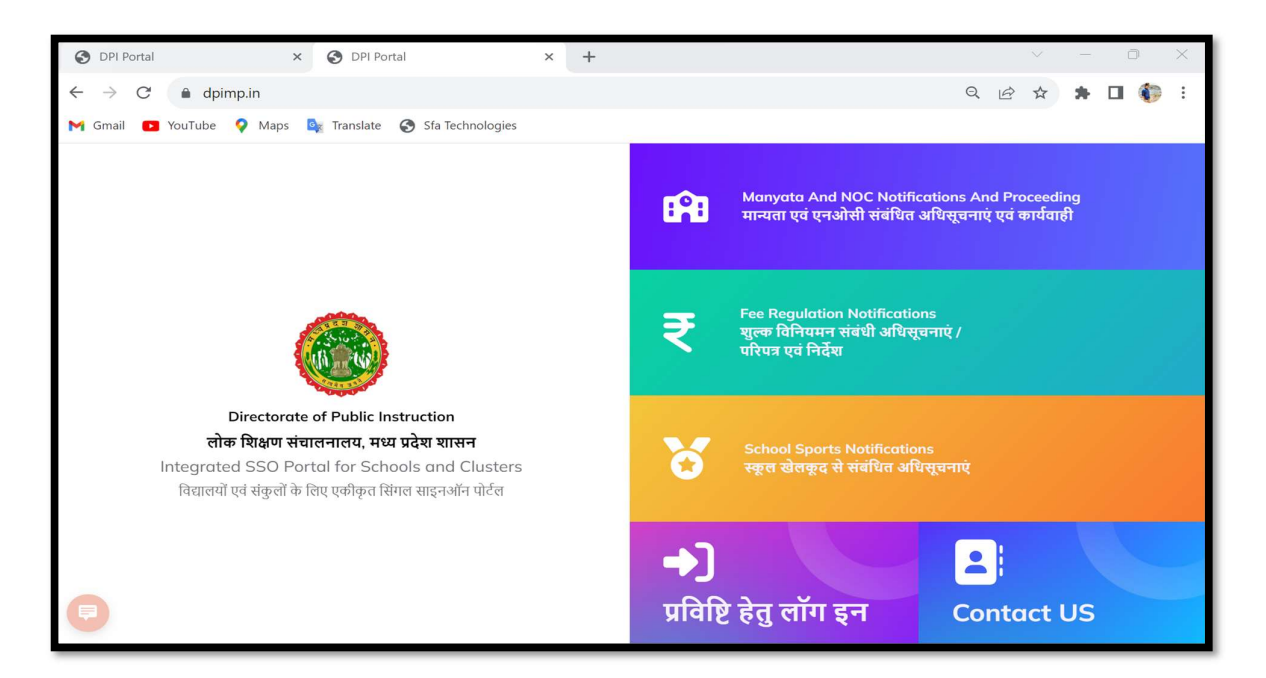

र्सर्च करने के पश्चात आपके समक्ष DPI Portal पोर्टल की वेबसाइट में लॉग इन करने के लिए आप प्रविष्टि हेतु लॉग इन बटन पर क्लिक करें।

|                                                                                                    | Ĥ               | Manyata And NOC Notifications And Proceeding<br>मान्यता एवं एनओसी संबंधित अधिसूचनाएं एवं कार्यवाही |
|----------------------------------------------------------------------------------------------------|-----------------|----------------------------------------------------------------------------------------------------|
| Directorate of Public Instruction                                                                                                    | ₹               | Fee Regulation Notifications<br>श्रुल्क विनियमन संबंधी अधिसूचनाएं /<br>परिपत्र एवं निर्देश         |
| लोक शिक्षण संचालनालय, मध्य प्रदेश शासन<br>Integrated SSO Portal for Schools and Clusters<br>विद्यालयों एवं संकुलों के लिए एकीकृत सिंगल साइनऑन पोर्टल | 8               | School Sports Notifications<br>स्कूल खेलकूद से संबंधित अधिसूचनाएं                                  |
| About Us  TermsAndConditions  Privacy Policy                                                                                                    | →)<br>प्रविष्टि | र हेतु लॉग इन<br>Contact US                                                                        |

**User Manual** 

प्रविष्टि हेतु लॉग इन बटन पर क्लिक करने के पश्चात् School Log In आप्शन पर क्लिक करें |

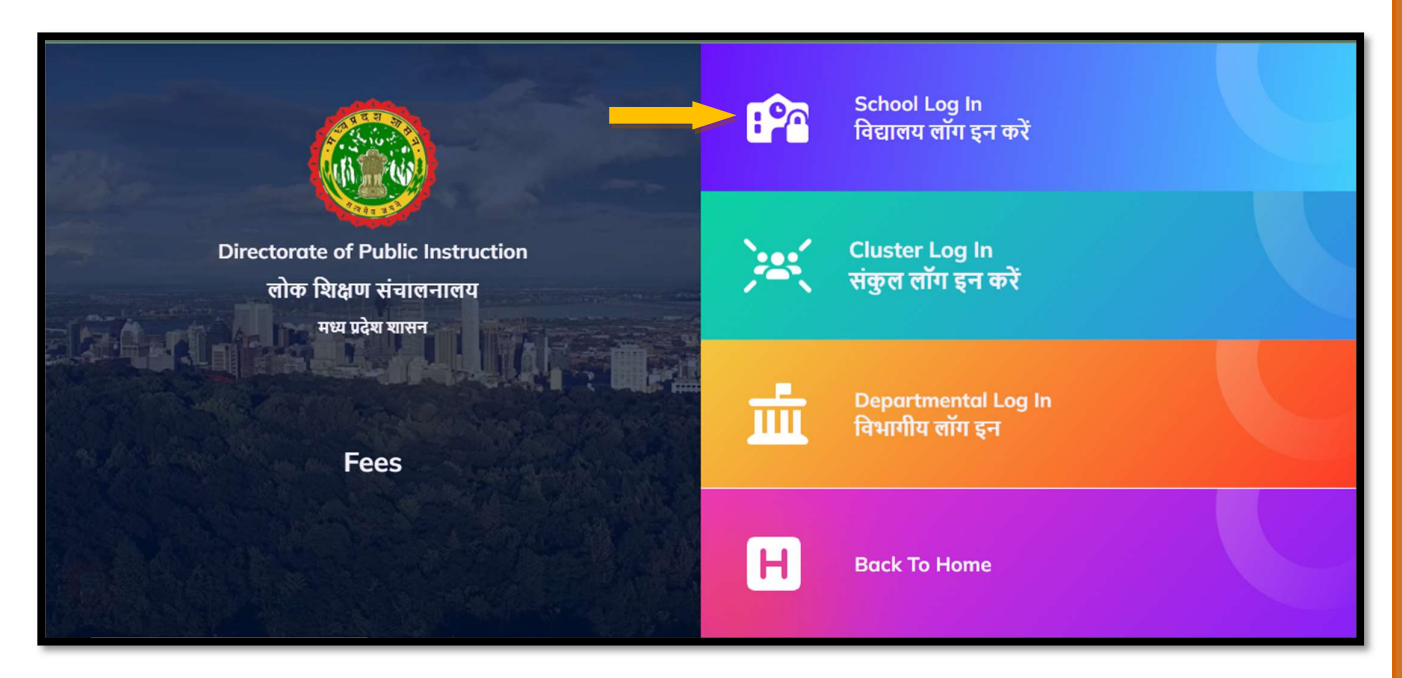

School Log In बटन पर क्लिक करने के पश्चात् अपने School का UDISE CODE और PASSWORD लिख कर लॉग इन कर सकते है |

|                  | रकल मान्यता एमपी बोर्ड / सी बी एस ई. /                                                                                                    |                |
|------------------|----------------------------------------------------------------------------------------------------|----------------|
| Enter UDISE Code | आई.सी.एस.ई. / अन्य बोर्ड                                                                                                    |                |
| Enter Password   | रकूलों को पंजीयन (रजिस्ट्रेशन) हेतु ईमेल और<br>मोबाइल नंबर द्वारा OTP सत्यापन करना अनिवार्य है।<br>फीस रेग्युलेशन - यदि आपका U-DISE कोड पहले<br>से DPI पोर्टल पर रजिस्टर है, तो बाएं भाग पर दिये<br>SCHOOL LOGIN पर U-Dise/School<br>Code/Application Number एवं पंजीकृत पासवर्ड<br>की मदद से लोगिन करे। (बडी स्कूल लोगिन कर |                |
| नबीन पंजीयन करें | पाएंगे, जो मान्यता, सीबीएसई, आईसीएसई या अन्य<br>बोर्ड से एनओसी प्राप्त करने हेतु DPI पोर्टल पर पहले<br>से आवेदन कर चुके हो।).                                                                                                    | E <sup>o</sup> |

#### School Log In के पश्चात् शैक्षणिक सत्र अनुसार प्रस्तावित फीस दर्ज करने हेतु School Menu के Proposed Fees Option पर Click करें |

| 🔞 DPI Portal 😑                                 | Welcome : P.S. GHANTAHIYA TOLA |   |
|------------------------------------------------|--------------------------------|---|
| DashBoard<br>School Fees  Proposed School Fees | DashBoard                      |   |
| ≡ Report <                                     |                                | @ |
|                                                |                                |   |
|                                                |                                |   |
| 💟 अ 📾 C 🏟 (                                    |                                |   |

School Fees भरने के लिए School Fees पर जाकर Proposed School Fees पर क्लिक करेंगे

| 🚯 DPI Portal ≡    | · · · · · · · · · · · · · · · · · · ·                                                          |                                                   | 30.450.457.2         |                     | Welcome : P.S. GHANTAHIYA TOLA |   |
|-------------------|------------------------------------------------------------------------------------------------|---------------------------------------------------|----------------------|---------------------|--------------------------------|---|
| DashBoard         | स्कूल की सामान्य जानकारी में परिवर्तन करने के दि<br>Welcome : P.S. GHANTAHIYA TOLA - UDISE<br> | तेए आप (DEO) से संपर्क करे<br>Code- (23170404004) |                      |                     | Next                           |   |
| = Report <        | शैक्षणिक सत्र बोर्ड क                                                                          | । प्रकार                                          | स्कूल का नाम         |                     |                                |   |
|                   | 2020-21 Stat                                                                                   | te Board                                          | P.S. GHANTAHIYA TOLA |                     |                                |   |
|                   | प्राचार्य का ई-मेल                                                                             | प्राचार्य का मोबाइर                               | त नंबर               |                     |                                |   |
| Sate Barris and a | shubhamsen461@gmail.com                                                                        | 7724911225                                        | i                    |                     |                                | 1 |
|                   | (स्कूल का पता)<br>संभाग<br>Rewa                                                                | <mark>সিলা</mark><br>Sidhi                        | विकासखं<br>MAJH      | र / व्लॉक ग<br>AULI | वि का नाम<br>BODARI TOLA       |   |
|                   | स्कूल के वर्गीकरण की जानकारी<br>स्कूल प्रबंधन                                                  | स्कूल की वेबसाइट                                  | ट स्कूल का उ         | ाकार चुनें श्र      | हरी/ग्रामीण क्षेत्र            | ] |
|                   | School Education Department                                                                    | Not Available                                     | e Co-Edu             | ucation             | Rural                          |   |
|                   | स्कूल का वर्गीकरण<br>Primary only with grades 1 to 5                                           |                                                   |                      |                     |                                |   |
|                   |                                                                                                |                                                   |                      |                     |                                | _ |

Proposed School Fees पर क्लिक करते ही आपके सामने school सामान्य जानकारी प्रदर्शित होगी, जिसमें आपको school से सम्बंधित जानकारी दिखेगी | School fees प्रस्तावित करने के लिए Next बटन पर क्लिक करेंगे |

| 🔞 DPI Portal ≡      |                                                                                                    |                                                 |                      |                       | Welcome : P.S. GHANTAHIYA TOLA | 3 |
|---------------------|----------------------------------------------------------------------------------------------------|-------------------------------------------------|----------------------|-----------------------|--------------------------------|---|
| DashBoard           | स्कृत की सामान्य जानकारी में परिवर्तन करने के विए<br>Welcome : P.S. GHANTAHIYA TOLA - UDISEC<br>रिकृत की सामान्य जानकारी | र आप (DEO) से संपर्क करे<br>code- (23170404004) |                      |                       | Next                           | t |
| = кероп             | शैक्षणिक सत्र बोर्ड का प्र                                                                                               | प्रकार                                          | स्कूल का नाम         |                       |                                |   |
|                     | 2020-21 State                                                                                                    | Board                                           | P.S. GHANTAHIYA TOLA |                       |                                |   |
|                     | प्राचार्य का ई-मेल                                                                                                    | प्राचार्य का मोबाइल                             | त नंबर               |                       |                                |   |
| 2.10 10 10 10 10 10 | shubhamsen461@gmail.com                                                                                                  | 7724911225                                      |                      | )                     |                                | 1 |
|                     |                                                                                                    |                                                 |                      |                       |                                |   |
| AND THEY            | स्कूल का पता                                                                                                    | 0                                               |                      | ~ · ·                 | ¥                              | 1 |
| Real PLACE          | संभाग                                                                                                    | जिला                                            |                      | विकासखंड / ब्लॉक      | गांव का नाम                    |   |
|                     | Rewa                                                                                                    | Sidhi                                           |                      | MAJHAULI              | BODARI TOLA                    |   |
| 1.0.0               | - स्कूल के वर्गीकरण की जानकारी                                                                                           |                                                 |                      |                       |                                |   |
|                     | स्कूल प्रबंधन                                                                                                    | स्कूल की वेबसाइट                                | 5                    | स्कूल का प्रकार चुनें | शहरी/ग्रामीण क्षेत्र           |   |
|                     | School Education Department                                                                                              | Not Available                                   | e.                   | Co-Education          | Rural                          |   |
| CONTRACTOR STRATEGY | स्कूल का वर्गीकरण                                                                                                    |                                                 |                      |                       |                                |   |
| Sector Sector       | Primary only with grades 1 to 5                                                                                          |                                                 |                      |                       |                                |   |
|                     |                                                                                                    |                                                 |                      |                       |                                | J |
|                     |                                                                                                    |                                                 |                      |                       |                                | - |

Next बटन पर क्लिक करने पर आपके सामने प्रस्तावित school fees का पेज आएगा, जिसमे आप शैक्षणिक सत्र, श्रेणी, उप श्रेणी और कक्ष के अनुसार प्रस्तावित फीस की राशी दर्ज कर सकते है |

| DPI Portal                                                                   |                                                                                                    | Welcome : PVT MS (1-8) PRAJJWALIT VIDYA MAN                                    | DIR. PALASI ROAD KAROND (27370)                                      |
|------------------------------------------------------------------------------|----------------------------------------------------------------------------------------------------|--------------------------------------------------------------------------------|----------------------------------------------------------------------|
| DashBoard<br>School Fees < School gener<br>Report < Welcome : F<br>Utertific | ्र्र्ट्र 3 Subr<br>al Information Proposed School Fees Upload Document Subr<br>VT MS (1-8) PRAJJWALIT VIDYA MANDIR, PALASI ROAD KAROND (27370<br>तेत स्कूल फीस) | animad<br>)) - UDISECode - (23320403122)<br>जप केणी +                          | Back                                                                 |
| ् 20                                                                         | 23-24 V Upper Primary V<br>Search Clear                                                                                                    | Upper Primary with grades 1 to 8<br>ন বিদ্বার্থ্য সম্বারিব বার্দিক জীম ত্রিবংজ | <ul> <li>▼ 15T</li> <li>▼</li> </ul>                                 |
| सरव                                                                          | क. फीस हेउ                                                                                                    | वार्षिक फी<br>विगत सत्र                                                        | त वार्षिक फीस वार्षिक फीस में<br>वर्तमान सत्र वृद्धि /कमी प्रतिशत मे |
| 1                                                                            | যিমেল ফিম / Tuition fees                                                                                                    | 0.00                                                                           | 0.00 0.00                                                            |
| 2                                                                            | पुरतकालय फीस / Library fees                                                                                                    | 100.00                                                                         | 110.00 10.00                                                         |
| 3                                                                            | वाचनालय फीस / Reading room fees                                                                                                    | 0.00                                                                           | 0.00 0.00                                                            |
| A 🌣 🛛                                                                        |                                                                                                    |                                                                                |                                                                      |

#### कक्षवार राशि भरने के पश्चात् सत्यापन हेतु "मेरे द्वारा सभी जानकारी सत्यापित कर ली गई है" चेक बॉक्स टिक कर NEXT बटन पर क्लिक कर आप अगले पेज पर पहुँच जाते है |

| 🔞 DPI Portal 😑                                         | MARKEN                                                                                                    |                   |                              | Welcome : P      | PVT MS (1-8) PRAJJV            | VALIT VIDYA N               | IANDIR. PALASI ROAD                       | KAROND (27    | 7370)       |
|--------------------------------------------------------|----------------------------------------------------------------------------------------------------|-------------------|------------------------------|------------------|--------------------------------|-----------------------------|-------------------------------------------|---------------|-------------|
| DashBoard          ≡ School Fees <          ≡ Report < | School general<br>Information Proposed<br>Information<br>Welcome : PVT MS (1-8) PRAJJV<br>प्रस्तायित स्ठूल फीस | School Fees Uploa | 3 4<br>ad Document Submitted | 0) - UDISECode - | (23320403122)                  |                             |                                           |               | Back        |
|                                                        | शैक्षणिक सत्र *                                                                                                | श्रेणी *          | उप                           | श्रेणी *         |                                |                             | क                                         | क्षा <b>*</b> |             |
|                                                        | 2023-24 🗸                                                                                                    | Select            | <u>۲</u>                     | lo record found  |                                |                             | <b>~</b> ]                                | No record fo  | und 🗸       |
|                                                        | विवरण<br>सरत क्र. स्थिति                                                                                       | श्रेणी            | उप श्रेणी                    | 3                | कक्षा वार्षिक फीस<br>विगत सत्र | वार्षिक फीस<br>वर्तमान सत्र | वार्षिक फीस<br>में वृद्धि /कमी प्रतिशत मे | टिप्पणी       | विवरण देखें |
|                                                        | 1 Submitted                                                                                                    | Upper Primary     | Upper Primary With Grades    | 1 To 8 15        | ST 100.00                      | 110.00                      | 10.00                                     | NA            | 0           |
|                                                        | 2 Submitted                                                                                                    | Upper Primary     | Upper Primary With Grades    | 1 To 8 21        | ND 100.00                      | 110.00                      | 10.00                                     | NA            | 0           |
|                                                        | 3 Submitted                                                                                                    | Upper Primary     | Upper Primary With Grades    | s 1 To 8 3F      | RD 100.00                      | 110.00                      | 10.00                                     | NA            | 0           |
|                                                        | 4 Submitted                                                                                                    | Upper Primary     | Upper Primary With Grades    | 1 To 8 4         | TH 100.00                      | 120.00                      | 20.00                                     | NA            | 0           |
|                                                        | 5 Submitted                                                                                                    | Upper Primary     | Upper Primary With Grades    | 1 To 8 5         | TH 100.00                      | 125.00                      | 25.00                                     | NA            | 0           |
|                                                        | 6 Submitted                                                                                                    | Upper Primary     | Upper Primary With Grades    | 1 To 8 61        | TH 100.00                      | 130.00                      | 30.00                                     | NA            | 0           |
|                                                        | 7 Submitted                                                                                                    | Upper Primary     | Upper Primary With Grades    | 1 To 8 71        | TH 120.00                      | 140.00                      | 16.67                                     | NA            | 0           |
|                                                        | 8 Submitted                                                                                                    | Upper Primary     | Upper Primary With Grades    | 1 To 8 81        | TH 100.00                      | 116.00                      | 16.00                                     | NA            | 0           |
|                                                        | कुल योग                                                                                                    |                   |                              |                  |                                | 961.00                      | 17.20                                     |               |             |
|                                                        | कुल योग <ul> <li>मेरे द्वारा सभी जानकारी सत्यापि</li> </ul>                                                    | त कर ली गई है।    |                              | Next»            |                                | 961.00                      | 17.20                                     |               |             |

- > NEXT बटन पर क्लिक करने के उपरांत स्कूल fees सम्बन्धी दस्तावेज अपलोड का पेज प्रदर्शित होता है , जिसके माध्यम स्कूल फीस से सम्बंधित दस्तावेज अपलोड किये जा सकते है ।
- क्रमवार दस्तावेज ऐड करने के उपरांत Upload Document बटन पर क्लिक करें , जिससे सभी दस्तावेज अपलोड हो जायेंगे |

| 🔞 DPI Portal ≡                                       |                                                                                                  |                                          |                                  | Welcome : PVT MS ( | 1-8) PRAJJWALIT VI  | DYA MANDIR. PALASI ROAD H   | KAROND (27370) |    |
|------------------------------------------------------|--------------------------------------------------------------------------------------------------|------------------------------------------|----------------------------------|--------------------|---------------------|-----------------------------|----------------|----|
| DashBoard       ≡     School Fees       ≤     Report | ्<br>School general<br>information<br>• Back<br>— प्रस्तावित स्कल फ                              | Proposed School Fees<br>स दस्तावेज अपलोड | 3 4<br>Upload Document Submitted |                    |                     |                             |                |    |
|                                                      | र्थक्षणिक सत्र *<br>2023-24                                                                      |                                          | ~                                |                    |                     |                             |                | \$ |
| A CONTRACTOR                                         | शैक्षणिक सत्र 🔹                                                                                  |                                          | दस्तावेज़ का प्रकार *            |                    | दस्तावेज़ अपलोड करे | * PDF Formate Under (500kb) |                |    |
| CONSULT IN                                           | Select                                                                                           | ~                                        | Select                           | ~                  | Choose file No      | file chosen                 |                |    |
| IN THE REAL PROPERTY.                                | टिप्पणी •                                                                                        |                                          |                                  |                    |                     |                             |                |    |
|                                                      | दस्तावेज़ की प्रति<br>1. प्रारूप - 1<br>2. परिशिष्ट - 2 - वचन<br>3. प्रारूप- 3<br>4. प्रारूप - 6 | पत्र                                     |                                  |                    |                     |                             |                | 8  |
|                                                      | विवरण                                                                                            |                                          |                                  |                    |                     |                             |                |    |
|                                                      | क्र.सं.                                                                                          | शैक्षणिक सत्र                            | दस्तावेज़ का प्रकार              |                    | दस्तावेज़           | टिप्पणी                     | हटाएं          |    |
|                                                      | 1                                                                                                | 2023                                     | प्राप्ति एवं भुगतान पत्रक        |                    | *                   | na                          |                |    |
|                                                      | 2                                                                                                | 2023                                     | अंकेक्षण प्रतिवेदन               |                    | *                   | NA                          |                |    |
|                                                      |                                                                                                  |                                          |                                  | Upload Documen     |                     |                             |                |    |

दस्तावेज अपलोड करने के पश्चात् प्रस्तावित स्कूल फीस भुगतान आवेदन पेज द्वारा द्वारा कक्षावार सारी जानकारी पुनः जाँच कर चेक बॉक्स क्लिक करने उपरांत Proceed to Payment बटन पर क्लिक कर प्रस्तावित फीस शुल्क भुगतान करें।

| DPI Portal =      |                         |                                              |                                    |                                          | Welc                | ome : PVT MS             | (1-8) PRAJJV                | VALIT VIDYA MANDIR. I                     | PALASI ROAD       | KAROND (273                           | 70)            |
|-------------------|-------------------------|----------------------------------------------|------------------------------------|------------------------------------------|---------------------|--------------------------|-----------------------------|-------------------------------------------|-------------------|---------------------------------------|----------------|
| School Fees <     | School                  | general Prop                                 | osed School Fees                   | Upload Document Submit                   | )<br>ned            |                          |                             |                                           |                   |                                       |                |
| posed School Fees | «Back                   | nation                                       |                                    |                                          |                     |                          |                             |                                           |                   |                                       |                |
| nlaint Status     | प्रस्तातित              | स्कल फीस भगत                                 | ान आवेटन                           |                                          |                     |                          |                             |                                           |                   |                                       |                |
| ol Payment Slip   | रौक्षणिक सत्र           | •                                            | r i si i q i                       |                                          |                     |                          |                             |                                           |                   |                                       |                |
|                   | 2023-24                 | 1                                            | *                                  |                                          |                     |                          |                             |                                           |                   |                                       |                |
|                   | - विवरण                 |                                              |                                    |                                          |                     |                          |                             |                                           |                   |                                       |                |
|                   | सरल क्र.                | स्थिति                                       | श्रेणी                             | उप श्रेणी                                | कक्षा               | वार्षिक फीस<br>विगत सत्र | वार्षिक फीस<br>वर्तमान सत्र | वार्षिक फीस<br>में वृद्धि /कमी प्रतिशत मे | टिप्पणी           | विवरण देखें                           | दस्तावेज देखें |
|                   | (1)                     | Submitted                                    | Upper Primary                      | Upper Primary with grades 1 to 8         | 1ST                 | 100.00                   | 110.00                      | 10.00                                     | Na                | 0                                     |                |
|                   | 2                       | Submitted                                    | Upper Primary                      | Upper Primary with grades 1 to 8         | 2ND                 | 100.00                   | 115.00                      | 15.00                                     | NA                | 0                                     |                |
|                   | 3                       | Submitted                                    | Upper Primary                      | Upper Primary with grades 1 to 8         | 3RD                 | 100.00                   | 116.00                      | 16.00                                     | Na                | 0                                     |                |
|                   | 4                       | Submitted                                    | Upper Primary                      | Upper Primary with grades 1 to 8         | 4TH                 | 100.00                   | 120.00                      | 20.00                                     | NA                | 0                                     |                |
|                   | 5                       | Submitted                                    | Upper Primary                      | Upper Primary with grades 1 to 8         | 5TH                 | 100.00                   | 120.00                      | 20.00                                     | NA                | 0                                     |                |
|                   | 6                       | Submitted                                    | Upper Primary                      | Upper Primary with grades 1 to 8         | 6TH                 | 100.00                   | 130.00                      | 30.00                                     | NA                | 0                                     |                |
|                   | 7                       | Submitted                                    | Upper Primary                      | Upper Primary with grades 1 to 8         | 7TH                 | 100.00                   | 125.00                      | 25.00                                     | NA                | 0                                     |                |
|                   | •                       | कुल योग                                      | opper Primary                      | upper miniary with grades 1 to 6         | 0111                | 800.00                   | 971.00                      | 21.38                                     | NA                |                                       |                |
|                   | प्राचार्य का न          | ाम <u>*</u>                                  |                                    | प्राचार्य का ई-मेल <b>*</b>              |                     |                          |                             | प्राचार्य का मोवाइल नं                    | वर*               |                                       |                |
|                   | Akasha                  | patidar                                      |                                    | anandmishra14                            | 10@gmail.co         | n                        |                             | 7868688686                                | ***               |                                       |                |
|                   | विद्यार्थी की           | संख्या <sup>®</sup>                          |                                    | विद्यार्थी की संख्या के मान से भुगतान की | जाने वाली राशी      |                          |                             |                                           |                   |                                       |                |
|                   | 400                     |                                              |                                    | 500.00                                   |                     |                          |                             | Proceed To                                | Payment Pay       |                                       |                |
|                   | विद्यालय<br>अधिश्रेष 15 | । (फीस तथा सम्बंधित)<br>प्रतिशत से अधिक नर्ष | विषयों का विनियमन ) -<br>ों होगा । | अधिनियम, 2017 की धारा 5 के अनुक्रम में प | गैस में वृद्धि के प | ञ्लस्वरूप, जिस व         | र्ष के लिए फीस वृ           | ्रि प्रस्तावित है, उस वर्ष के प्र         | स्तावित व्यय के उ | ्र<br>श्राधार <mark>पर वार्षिक</mark> | प्राप्तियों पर |

#### **Reports :-**

1. Proposed School Fees Report : - इस रिपोर्ट में school द्वारा प्रस्तावित की गयी fees की जानकारी देख सकते है |

| nBoard          |              |                  |            |               |                                  |       |                          |                             |                                           |                   |
|-----------------|--------------|------------------|------------|---------------|----------------------------------|-------|--------------------------|-----------------------------|-------------------------------------------|-------------------|
| chool Fees <    | - प्रस्तावित | स्कूल फीस रिपो   | t –        |               |                                  |       |                          |                             |                                           |                   |
| eport 🗸         | হীধ্রणিক     | सत्र *           | -          |               |                                  |       |                          |                             |                                           |                   |
| sed School Fees | 2023         | -24              |            | ▼ Se          | arch Clear                       |       |                          |                             |                                           |                   |
| aint Status     |              |                  |            |               |                                  |       |                          |                             |                                           |                   |
| Payment Slip    | - विवरण      |                  |            |               |                                  |       |                          |                             |                                           |                   |
|                 | 🖶 Prin       | t Excel          |            |               |                                  |       |                          |                             | Search:                                   |                   |
|                 | Show 10      | ¢ entries        |            |               |                                  |       |                          |                             |                                           |                   |
|                 | Showing 1 t  | o 9 of 9 entries |            |               |                                  |       |                          |                             |                                           | Prev 1 Next       |
|                 | सरल क्र.     | स्थिति           | आवेदन क्र. | श्रेणी        | उप श्रेणी                        | कक्षा | वार्षिक फीस<br>विगत सत्र | वार्षिक फीस<br>वर्तमान सत्र | वार्षिक फीस<br>में वृद्धि /कमी प्रतिशत मे | टिप्पणी           |
|                 | 1            | Pending          |            | Upper Primary | Upper Primary With Grades 1 To 8 | 1ST   | 0.00                     | 0.00                        | 0.00                                      | Data not submitte |
|                 | 2            | Pending          |            | Upper Primary | Upper Primary With Grades 1 To 8 | 2ND   | 0.00                     | 0.00                        | 0.00                                      | Data not submitte |
|                 | 3            | Pending          |            | Upper Primary | Upper Primary With Grades 1 To 8 | 3RD   | 0.00                     | 0.00                        | 0.00                                      | Data not submitte |
|                 | 4            | Pending          |            | Upper Primary | Upper Primary With Grades 1 To 8 | 4TH   | 0.00                     | 0.00                        | 0.00                                      | Data not submitte |
|                 | 5            | Pending          |            | Upper Primary | Upper Primary With Grades 1 To 8 | 5TH   | 0.00                     | 0.00                        | 0.00                                      | Data not submitte |
|                 | 6            | Pending          |            | Upper Primary | Upper Primary With Grades 1 To 8 | 6TH   | 0.00                     | 0.00                        | 0.00                                      | Data not submitte |
|                 | 7            | Pending          |            | Upper Primary | Upper Primary With Grades 1 To 8 | 7TH   | 0.00                     | 0.00                        | 0.00                                      | Data not submitte |
|                 | 8            | Pending          |            | Upper Primary | Upper Primary With Grades 1 To 8 | 8TH   | 0.00                     | 0.00                        | 0.00                                      | Data not submitte |
|                 |              | कुल योग          |            |               |                                  |       | 0.00                     | 0.00                        | 0.00                                      |                   |
|                 | दस्तावेज दे  | खें              | Vie        | N             |                                  |       |                          |                             |                                           |                   |
|                 | 4            |                  |            | -             |                                  |       |                          |                             |                                           |                   |

2. Complaint Status :- इस रिपोर्ट के द्वारा हम school के विरुद्ध की गई शिकायतों की स्थिति देख सकते है |

| DeshBoard   School Fees   Report   Proposed School Fees   Robrit   Complaint Status   School Payment Slip     No records Found | 🔞 DPI Portal ≡                 | Welcome : PVT MS (1-8) PRAJJWALIT VIDYA MANDIR. PALASI ROAD KAROND (27370) |      |
|----------------------------------------------------------------------------------------------------|--------------------------------|----------------------------------------------------------------------------|------|
| School Fees Report Proposed School Fees Report Complaint Status School Payment Slip Wereords Found No records Found            | DashBoard                      |                                                                            | _    |
| Report     Proposed School Fees   Report     Complaint Status   School Payment Slip     No records Found                       | ■ School Fees <                | स्कूल फीस शिकायत स्वीकृत/अस्वीकृत                                          |      |
| Proposed School Fees<br>Report<br>Complaint Status<br>School Payment Slip                                                      | ≡ Report 🗸                     | খীধ্ৰাথিক বৰ্ধ * নিথবি                                                     |      |
| Complaint Status<br>School Payment Slip                                                                                        | Proposed School Fees<br>Report | 2023-24     V     All     Search     Olear                                 |      |
| School Payment Slip                                                                                                    | Complaint Status               | (शिकायत स्थिति)                                                            | רי 🗕 |
|                                                                                                    | School rayment sitp            | No records Found                                                           |      |

3. School Payment Slip :- इस रिपोर्ट के द्वारा हम school fees की payment की Slip (पावती) देख सकते है |

| 🔞 DPI Portal ≡                 | Welcome : PVT MS (1-8) PRAJJWALIT VIDYA MANDIR. PALASI ROAD KAROND (27370) |   |
|--------------------------------|----------------------------------------------------------------------------|---|
| DashBoard                      | •                                                                          |   |
| ≡ School Fees <                | (स्कूल पेमेंट स्लिप)                                                       |   |
| ≡ Report ~                     |                                                                            |   |
| Proposed School Fees<br>Report | Acadmic year   Slip For     2023-24   Select       Search                  |   |
| Complaint Status               |                                                                            |   |
| School Payment Slip            |                                                                            | 1 |
|                                |                                                                            |   |
| <b>≅</b> A ‡∕                  |                                                                            | _ |

| School Fees < | प्रस्तावित                                      | स्कूल फीस रिपोर्ट                                                                                                    | )                                                                       |                                               |                                                                                                    |                                 |                                                                  |                                                                     |                                                                                             |
|---------------|-------------------------------------------------|----------------------------------------------------------------------------------------------------|-------------------------------------------------------------------------|-----------------------------------------------|----------------------------------------------------------------------------------------------------|---------------------------------|------------------------------------------------------------------|---------------------------------------------------------------------|---------------------------------------------------------------------------------------------|
| Report <      | খীঞ্চणিক                                        | सत्र *                                                                                                    |                                                                         |                                               |                                                                                                    |                                 |                                                                  |                                                                     |                                                                                             |
|               | 2022                                            | -23                                                                                                    | ~                                                                       | Search                                        | Clear                                                                                                    |                                 |                                                                  |                                                                     |                                                                                             |
|               |                                                 |                                                                                                    |                                                                         |                                               |                                                                                                    |                                 |                                                                  |                                                                     |                                                                                             |
|               |                                                 |                                                                                                    |                                                                         |                                               |                                                                                                    |                                 |                                                                  |                                                                     |                                                                                             |
|               | नोट : DPI वे                                    | ह दारा 100000 00/                                                                                                    | - रुपये का जर्माना लगाया ग                                              | ाया है । जर्माना भरने                         | की अंतिम दिनांक(31/10/2023) जिमांना जमा करने के                                                                                    | िए यहाँ क्लि                    | ਨ ਰਹੇ।                                                           |                                                                     |                                                                                             |
|               | 🔒 Prin                                          | nt Excel                                                                                                    |                                                                         |                                               |                                                                                                    |                                 |                                                                  | Search:                                                             |                                                                                             |
|               |                                                 |                                                                                                    |                                                                         |                                               |                                                                                                    |                                 |                                                                  |                                                                     | )                                                                                           |
|               | Show 10                                         | entries                                                                                                    |                                                                         |                                               |                                                                                                    |                                 |                                                                  |                                                                     |                                                                                             |
|               | Show 10<br>Showing 1 t                          | <pre>entries to 4 of 4 entries</pre>                                                                                                    |                                                                         |                                               |                                                                                                    |                                 |                                                                  |                                                                     | Prev 1 Next                                                                                 |
|               | Show 10<br>Showing 1 t<br>सरल क्र.              | entries     to 4 of 4 entries     स्थिति                                                                                                    | आवेदन क्र.                                                              | श्रेणी                                        | उप लेणी                                                                                                    | কঞ্চা                           | वार्षिक फीस<br>विगत सत्र                                         | वार्षिक फीस<br>वर्तमान सत्र                                         | Prev 1 Next<br>वार्षिक फीस<br>में वृद्धि /कमी प्रतिशत मं                                    |
|               | Show 10<br>Showing 1 t<br>सरस क्र.<br>1         | <ul> <li>entries</li> <li>to 4 of 4 entries</li> <li>स्थिति</li> <li>Penalty</li> </ul>                                                                                                    | <b>आवेदन क्र.</b><br>2022/0000008                                       | <mark>श्रेणी</mark><br>Elementry              | उप श्रेणी<br>Upper Primary Only With Grades 6 To 8                                                                                 | <b>कक्षा</b><br>8TH             | वार्षिक फीस<br>विगत सत्र<br>100.00                               | वार्थिक फीस<br>वर्तमान सत्र<br>118.00                               | Prev 1 Next<br>वार्पिक फीस<br>में वृद्धि / कमी प्रतिशत i<br>18.00                           |
|               | Show 10<br>Showing 1 t<br>सरल क.<br>1           | <ul> <li>entries</li> <li>to 4 of 4 entries</li> <li>स्थिति</li> <li>Penalty</li> <li>✓ Approved</li> </ul>                                                                                                    | <b>आवेदन क.</b><br>2022/00000008<br>2022/00000008                       | <mark>श्रेणी</mark><br>Elementry<br>Elementry | उप लेणी<br>Upper Primary Only With Grades 6 To 8<br>Upper Primary Only With Grades 6 To 8                                          | <b>тап</b><br>8ТН<br>6ТН        | वार्थिक फीस<br>विगत सत्र<br>100.00<br>100.00                     | वार्षिक फीस<br>वर्तमान सत्र<br>118.00<br>110.00                     | Prev 1 Next<br>वार्षिक फीस<br>में वृद्धि /कमी प्रतियात मं<br>18.00<br>10.00                 |
|               | Show 10<br>Showing 1 t<br>सरस क.<br>1<br>2<br>3 | entries entries entri | <b>अवेदन इ.</b><br>2022/0000008<br>2022/0000008<br>2022/0000008         | <mark>श्रेणी</mark><br>Elementry<br>Elementry | उप लेणी<br>Upper Primary Only With Grades 6 To 8<br>Upper Primary Only With Grades 6 To 8<br>Upper Primary Only With Grades 6 To 8 | <b>тан</b><br>8тн<br>6тн<br>7тн | वार्षिक फीस<br>विगत सत्र<br>100.00<br>100.00                     | वार्थिक फीस<br>वर्तमान सत्र<br>118.00<br>110.00<br>114.00           | Prev 1 Next<br>वार्षिक फीस<br>में वृद्धि /कमी प्रतियात मं<br>18.00<br>10.00<br>14.00        |
|               | Show 10<br>Showing 1 t<br>सरल क.<br>1<br>2<br>3 | • entries<br>to 4 of 4 entries<br>स्थिति<br>( Penalty)<br>( Approved)<br>( Forward)<br>कुरु योग                                                                                                    | <b>आवेदन क.</b><br>2022/00000008<br>2022/0000008<br>2022/0000008        | <mark>श्रेणी</mark><br>Elementry<br>Elementry | उप लेगी<br>Upper Primary Only With Grades 6 To 8<br>Upper Primary Only With Grades 6 To 8<br>Upper Primary Only With Grades 6 To 8 | <b>ФАН</b><br>8тн<br>6тн<br>7тн | वार्थिक फीस<br>विगत सत्र<br>100.00<br>100.00<br>100.00<br>300.00 | वार्षिक फीस<br>वर्तमान सत्र<br>118.00<br>110.00<br>114.00<br>342.00 | Prev 1 Next<br>वार्षिक फीस<br>मे वृद्धि /कमी प्रतियत मं<br>18.00<br>10.00<br>14.00<br>14.00 |
|               | Show 10<br>Showing 1 t<br>सरल क.<br>1<br>2<br>3 | • entries<br>to 4 of 4 entries<br>स्थिति<br>( Penalty<br>( Approved<br>कुल योग                                                                                                    | <mark>आवेदन क्र.</mark><br>2022/0000008<br>2022/0000008<br>2022/0000008 | रेणी<br>Elementry<br>Elementry                | उप लेगी<br>Upper Primary Only With Grades 6 To 8<br>Upper Primary Only With Grades 6 To 8<br>Upper Primary Only With Grades 6 To 8 | <b>Фан</b><br>8тн<br>6тн<br>7тн | वार्षिक फीस<br>विगत सत्र<br>100.00<br>100.00<br>300.00           | वार्षिक फीस<br>वर्तमान सत्र<br>118.00<br>110.00<br>114.00<br>342.00 | Prev 1 Next<br>वार्षिक फीस<br>मे वृद्धि /कमी प्रतियात गं<br>18.00<br>10.00<br>14.00         |

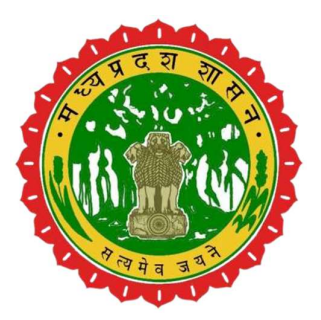

## **Directorate of Public Instruction**

(Government of Madhya Pradesh)

## Thank You